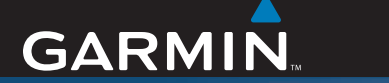

## Betjeningsvejledning

# nüvi<sup>®</sup> 600/650

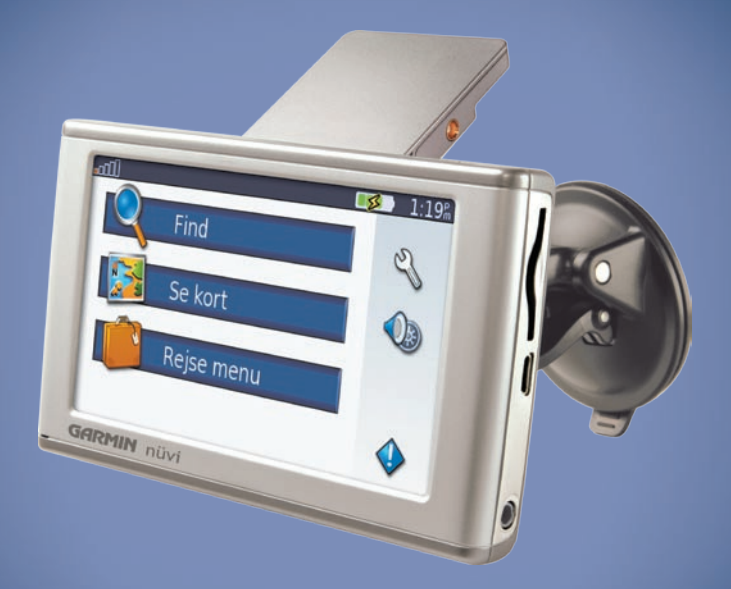

personlig rejseassistent

### © 2007 Garmin Ltd. eller dets datterselskaber

| Garmin International, Inc. | Garmin (Europa) Ltd.                               | Garmin Corporation                           |
|----------------------------|----------------------------------------------------|----------------------------------------------|
| 1200 East 151st Street,    | Liberty House, Hounsdown Business Park,            | Nr. 68, Jangshu 2 <sup>nd</sup> Road, Shijr, |
| Olathe, Kansas 66062, USA  | Southampton, Hampshire, SO40 9RB, UK               | Taipei County, Taiwan                        |
| Tlf. (913) 397,8200 eller  | Tlf. +44 (0) 870.8501241 (uden for Storbritannien) | Tlf. +886 2.2642.9199                        |
| (800) 800,1020             | 0808 2380000 (i Storbritannien)                    | Fax +886 2.2642.9099                         |
| Fax (913) 397,8282         | Fax +44 (0) 870.8501251                            |                                              |

Alle rettigheder forbeholdes. Denne vejledning må hverken helt eller delvist reproduceres, kopieres, transmitteres, udbredes, downloades eller gemmes på noget medie uanset formålet uden udtrykkeligt, forudgående skriftligt samtykke fra Garmin, medmindre der udtrykkeligt er givet tilladelse heri. Garmin giver hermed tilladelse til download af en enkelt kopi af denne vejledning på en harddisk eller andet elektronisk medium til visning og udskrivning af én kopi af vejledningen og eventuelle opdateringer heraf, forudsat at den elektroniske eller udskrevne kopi af vejledningen indeholder hele denne meddelelse om ophavsret, og med den betingelse, at enhver uautoriseret erhvervsmæssig distribution af vejledningen og eventuelle ændringer heraf er strengt forbudt.

Information i denne vejledning kan ændres uden varsel. Garmin forbeholder sig retten til at ændre eller forbedre sine produkter og til at ændre indholdet uden at være forpligtet til at varsle sådanne ændringer og forbedringer til personer eller organisationer. Besøg Garmins hjemmeside (www.garmin.com) for at få yderligere oplysninger om aktuelle opdateringer og brug og håndtering af dette og andre Garmin-produkter.

Garmin<sup>®</sup> og MapSource<sup>®</sup> og nüvi<sup>®</sup> er varemærker tilhørende Garmin Ltd. eller dets datterselskaber, registreret i USA og andre lande. Garmin Lock<sup>™</sup>, myGarmin<sup>™</sup> og personal travel assistant<sup>™</sup> er varemærker tilhørende Garmin Ltd. eller dets datterselskaber Disse varemærker må ikke anvendes uden udtrykkelig tilladelse fra Garmin.

SiRF, SiRFstar og SiRF-logoet er registrerede varemærker tilhørende SiRF Technology, Inc. SiRFstarIII og SiRF Powered er varemærker tilhørende SiRF Technology, Inc. Microsoft er enten et registreret varemærke eller et varemærke tilhørende Microsoft Corporation i USA og/eller andre lande. Mac<sup>®</sup> og iTunes<sup>®</sup> er registrerede varemærker tilhørende Apple Computer, Inc. Audible.com<sup>®</sup>, AudibleManager<sup>®</sup> og AudibleReady<sup>®</sup> er registrerede varemærker tilhørende Audible, Inc. © Audible, Inc. 1997–2005.

SaversGuide® er et registreret varemærke tilhørende Entertainment Publications, Inc.

## Forord

Tak fordi du har købt Garmin<sup>®</sup> nüvi<sup>®</sup> 600/650-navigeringsenhed.

## Brug af betjeningsvejledning

Når du bliver bedt om at "trykke på" noget, skal du bruge din finger til at trykke på et element på skærmen.

De små pile (>) i teksten angiver, at du skal trykke på en række elementer. Hvis du f.eks. ser "tryk på **Find** > **Mine favoritter**", skal du trykke på knappen **Find** og på derefter **Mine favoritter**.

## myGarmin™

Besøg http://my.garmin.com for at få adgang til de nyeste tjenester til dine Garminprodukter.

- Registrer din Garmin-enhed.
- Abonner på online-tjenester til sikkerhedskameraoplysninger (se side 34).
- Lås valgfri kort op.

## Tip og genveje på nüvi

- Hvis du vil vende tilbage til siden Menu, skal du trykke på knappen **Tilbage** og holde den nede.
- Tryk på og valge for at få vist flere valg. Tryk på den, og hold den nede for at rulle hurtigere.
- Du kan udvide batteriets levetid ved at lukke GPS-antennen, når du ikke skal navigere. Hvis antennen er lukket, er GPSfunktionen slukket.
- Hvis du vil justere lydstyrken eller skærmens lysstyrke, skal du trykke hurtigt på <sup>O</sup> **Power**-knappen.
- Tryk på 🧆 > Lås for at låse skærmen.
- Tryk på *m* på siden Kort for at åbne medieafspilleren. Tryk på Kilde for at skifte mellem MP3- og lydbogsafspilleren.
- Tryk på > **Rejse menu** > **Hjælp** for at få flere oplysninger om rejsemenuen.

| Forord                                   |      |
|------------------------------------------|------|
| Brug af betjeningsvejledning             | i    |
| myGarmin <sup>™</sup>                    | i    |
| Tip og genveje på nüvi                   | i    |
| Sådan plejer du din nüvi                 | . iv |
| Sådan kommer du i gang                   | .1   |
| Hvad er der i æsken?                     | . 1  |
| Trin 1: Sådan monterer du din nüvi       | . 2  |
| Trin 2: Sådan konfigurerer du din nüvi . | 3    |
| Trin 3: Sådan finder du satellitter      | 3    |
| Trin 4: Sådan bruger du din nüvi         | 3    |
| Sådan finder du din destination          | .4   |
| Sådan følger du ruten                    | 5    |
| Sådan tilføjer du en pause i din rute    | 5    |
| Sådan vælger du en omvej                 | 5    |
| Sådan stopper du en rute                 | 5    |
| Sådan låser du din nüvi                  | 6    |
| Sådan låser du skærmen                   | 6    |
| Sådan justerer du lydstyrken og          |      |
| lysstyrken                               | 6    |
| Sådan kan du oplade din nüvi             | 6    |
| Find                                     | .7   |
| Funktioner på siden Kør                  | 7    |
| Sådan finder du en adresse               | . 7  |
| Kør hjem                                 | 8    |
| Sådan finder du bestemmelsessteder       | 8    |
|                                          |      |

| Sådan finder du nyligt fundne steder<br>Mine favoritter<br>Sådan finder du et sted ved hjælp af<br>kortet<br>Sådan indtaster du koordinater<br>Sådan udvider du din søgning | 9<br>10<br>10<br>11<br>11          |
|----------------------------------------------------------------------------------------------------|------------------------------------|
| Brug af hovedsiderne<br>Siden Kort<br>Siden Rejseoplysninger<br>Siden Drejliste<br>Siden Næste sving                                                                        | <b>.12</b><br>12<br>13<br>13<br>13 |
| <b>Rejse menu</b><br>MP3 afsniller                                                                                                    | .14                                |
| vdbage afeniller                                                                                                    | . 14                               |
| Calleri                                                                                                    | . 15                               |
| Peonemaskine                                                                                                    | 10                                 |
| Sprog guide                                                                                                    | 10                                 |
| Garmin Travel Guide™                                                                                                    | 18                                 |
| SaversGuide®                                                                                                    |                                    |
| Verdensur                                                                                                    | 18                                 |
| Valuta omregner                                                                                                    | 19                                 |
| Måleomregner                                                                                                    | . 19                               |
| Sådan håndtoror du filor                                                                                                    | 20                                 |
| Jadaratattada filtupar                                                                                                    | 20                                 |
| Sådan indlæsor du filor                                                                                                    | 20                                 |
| Sauan inuiæser un liter<br>Sådan slottor du filor                                                                                                    | 20                                 |
|                                                                                                    |                                    |

nüvi 600/650 betjeningsvejledning

## Sådan bruger du FM-trafik......22

| LED-blinklys          | 22 |
|-----------------------|----|
| Trafik i dit område   | 23 |
| Trafik på vejen       | 23 |
| Trafik på ruten       | 23 |
| Trafikikoner          | 24 |
| Alvorlighedsfarvekode |    |

### Sådan tilpasser du din nüvi......25

Sådan ændrer du kortindstillingerne....25 Sådan ændrer du

| systemindstillingerne                   | 26 |
|-----------------------------------------|----|
| Sådan lokaliserer du din nüvi           | 27 |
| Sådan tilpasser du displayet            | 28 |
| Sådan ændrer du                         |    |
| navigationsindstillingerne              | 29 |
| Sådan ændrer du indstillinger for alarn | n  |
| punkter                                 | 30 |
| Sådan justerer du lydstyrken            | 30 |
| Sådan får du vist og tilføjer du        |    |
| trafikabonnementer                      | 31 |
| Sådan gendanner du alle indstillinger.  | 32 |
| Sådan rydder du brugerdata              | 32 |

| Appendiks                             | 33  |
|---------------------------------------|-----|
| Sådan opdaterer du softwaren          | 33  |
| Flere kort                            | 33  |
| Sådan nulstiller du nüvi              | 34  |
| Ekstra- og valgfrit tilbehør          | 34  |
| Batterioplysninger                    | 36  |
| Om siden GPS                          | .36 |
| Sådan skifter du sikringen            | 37  |
| Sådan fjerner du din nüvi og holderen | 38  |
| Kontakt Garmin                        | 38  |
| Overensstemmelseserklæring            | 38  |
| Specifikationer                       | 39  |
| Fejlfinding                           | 40  |
| Indeks                                | 41  |

## Sådan plejer du din nüvi

Din nüvi indeholder følsomme elektroniske komponenter, som kan beskadiges permanent, hvis de udsættes for kraftige stød eller vibration. Hvis du vil minimere risikoen for beskadigelser på din nüvi, skal du undgå at tabe enheden og betjene den i omgivelser med risiko for stød og vibration.

## Sådan rengør du enheden

Din nüvi er konstrueret af materialer af høj kvalitet og kræver ingen vedligeholdelse af brugeren udover rengøring. Rengør din nüvis ydre beklædning (ikke berøringsskærmen) med en klud, der er fugtet med et skånsom rengøringsmiddel, og tør den herefter af. Undgå kemiske rengøringsmidler og opløsningsmidler, der kan beskadige plastikkomponenterne.

### Sådan rengør du berøringsskærmen

Rengør berøringsskærmen med en blød, ren og fnugfri klud. Brug evt. vand, isopropylalkohol eller brillerens. Påfør væsken til kluden, og tør berøringsskærmen forsigtigt af.

## Sådan beskytter du din nüvi

- Du må ikkeopbevare nüvi, hvor den kan udsættes for ekstreme temperaturer i længere tid, da det kan give permanent skade på den.
- Lad være med at udsætte din nüvi for vand. Hvis enheden kommer i berøring med vand, kan der opstå funktionsfejl.
- Selvom en PDA-pegepind kan bruges til at betjene berøringsskærmen, må du aldrig forsøge dette, mens du kører. Du må aldrig bruge en hård eller skarp genstand til at betjene berøringsskærmen, da det kan beskadige skærmen.

## Sådan undgår du tyveri

- Du kan undgå tyveri ved at fjerne enheden og holderen, når du ikke bruger dem. Fjern det mærke, som sugekoppen efterlader på forruden.
- Du må ikke opbevare enheden i handskerummet.
- Registrer dit produkt hos http://my.garmin .com.
- Brug funktionen Garmin Lock. Se side 6.

## SÅDAN KOMMER DU I GANG

## Hvad er der i æsken?

nüvi-enhed og sugekopmontering til køretøjet.

Køretøjets strømkabel giver ekstern strømforsyning.

**USB-kabel** til at slutte din nüvi til din computer. Din nüvi tilsluttes din computer som en masselagringsenhed. Se side 20–21.

Plade til instrumentbrættet til montering af sugekoppen på instrumentbrættet. Se side 37.

**Gult papir** som indeholder enhedens serienummer, registreringsnummer til registrering på Garmins websted og oplåsningskode til senere brug.

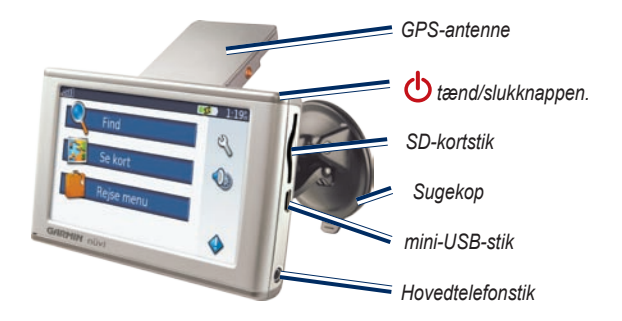

**TIP**: Rejs GPS-antennen op for at modtage satellitsignaler og navigere til en destination.

## Trin 1: Sådan monterer du din nüvi

Kontroller love og bestemmelser, inden du monterer sugekopholderen. P.t. er det ulovligt at bruge sugekopmonteringer i forruden under kørsel i delstaterne Californien og Minnesota. Der skal benyttes alternative holdere fra Garmin. Se side 37.

### Sådan monterer du nüvien i forruden

- 1. Sæt køretøjets strømkabel i strømstikket på bagsiden af stellet.
- 2. Rengør og tør forruden og sugekoppen med en fnugfri klud. Anbring sugekoppen i forruden.
- 3. Drej stangen tilbage, mod forruden.
- 4. Fold GPS-antennen ud. Placer bunden af din nüvi i holderen.
- 5. Skub nüvi tilbage, så den klikker på plads.
- 6. Sæt den anden ende af køretøjets strømkabel i en stikkontakt på dit køretøj. Din enhed tændes automatisk, hvis den er tilsluttet, og køretøjet er startet.
- 7. Hvis du bruger GMT 21 FM TMC-trafikmodtager (ekstraudstyr), skal du fastgøre trafikantennen til forruden med sugekopperne.

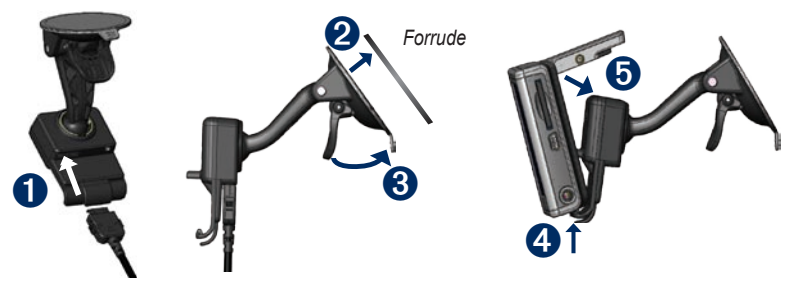

# Trin 2: Sådan konfigurerer du din nüvi

Du tænder for nüvi ved at trykke og holde **Power**-knappen øverst på enheden. Følg instruktionerne på skærmen for at konfigurere din nüvi.

# Trin 3: Sådan finder du satellitter

- 1. Tænd for nüvi.
- 2. Fold GPS-antennen på bagsiden af nüvi ud, så den er parallel med jorden.
- 3. Kør til et åbent udendørsområde væk fra høje bygninger og træer.

Lokalisering af satellitter kan tage nogle få minutter. Når nüvi har fundet satellitter, er mindst én af signalstyrkesøjlerne for satellitter i det øverste venstre hjørne på siden Menu grøn ander Når den mister satellitsignalerne, bliver søjlerne røde eller forsvinder ander S. Se side 36 for at få flere oplysninger om GPS.

## Trin 4: Sådan bruger du din nüvi

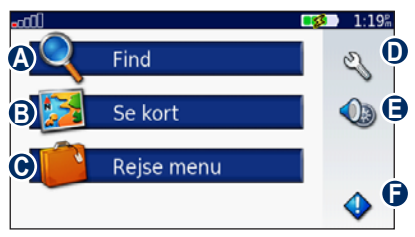

- A Tryk for at finde en destination.
- B Tryk for at få vist kortet.
- Tryk for at åbne Rejse menu for at bruge funktioner som f.eks. medieafspilleren eller verdensuret.
- **D** Tryk for at justere nüvi-indstillingerne.
- Tryk for at justere lydstyrken, skærmens lysstyrke og skærmlåsen.
- Tryk for at få vist trafikoplysninger, når der er tilsluttet en GTM FM TMCtrafikmodtager (ekstraudstyr).

## Sådan finder du din destination

Menuen Find indeholder flere forskellige kategorier, du kan bruge, når du søger efter steder.

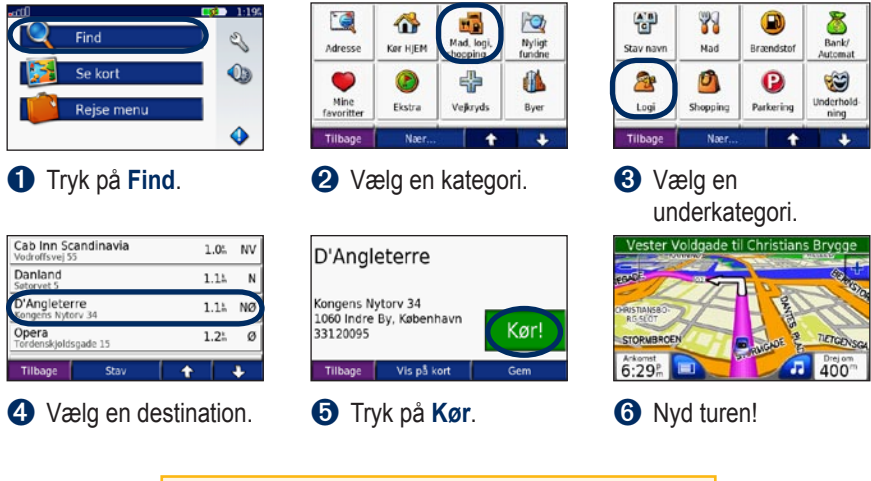

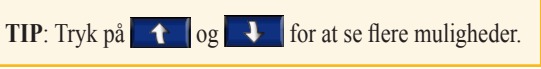

## Sådan følger du ruten

Når du trykker på Kør, åbnes kortsiden med din rute markeret med en magentarød linje. Mens du rejser, guider nüvi dig til din destination med stemmekommandoer, pile på kortet samt retningslinier øverst på kortsiden. Et dambrætsflag markerer din destination. Hvis du afviger fra den originale rute, beregner nüvi ruten igen og giver nye retninger.

## Sådan tilføjer du en pause i din rute

Du kan føje én pause (via punkt) til din rute. Din nüvi giver dig retningsangivelser til din pause og derefter til din endelige destination.

- 1. Når ruten er aktiv, skal du trykke på **Menu** på kortsiden.
- 2. Tryk på **< Find**, og søg derefter efter pausen.
- 3. Tryk på Kør.
- 4. Vælg en funktion.

## Sådan vælger du en omvej

Hvis en vej på din rute er lukket, kan du vælge en omvej.

- 1. Når ruten er aktiveret, skal du trykke på Menu.
- 2. Tryk på Omvej.

Din nüvi forsøger at komme tilbage til din oprindelige rute så hurtigt som muligt. Hvis den rute, du aktuelt befinder dig på, er den eneste fornuftige mulighed, beregner din nüvi muligvis ingen omvej.

## Sådan stopper du en rute

- 1. Når ruten er aktiveret, skal du trykke på **Menu**.
- 2. Tryk på Stop.

## Sådan låser du din nüvi

1. Tryk på 🔌 > 🧼 System.

- 2. Tryk på knappen ved siden af **Garmin** Lock. Tryk på **OK**.
- 3. Indtast en firecifret PIN-kode. Tryk på Ja for at acceptere PIN-koden.
- 4. Tryk på **OK**. Kør ud til sikkerhedsstedet, og tryk på **Indsæt**.

Hver gang du tænder din nüvi, skal du indtaste den firecifrede PIN-kode eller køre til sikkerhedsstedet.

## Hvad er et sikkerhedssted?

Du kan vælge et hvilket som helst sted som sikkerhedssted, f.eks. dit hjem eller din arbejdsplads. Hvis du er på det valgte sted, behøver du ikke at indtaste en PIN-kode, men nüvi skal have indfanget satellitsignaler.

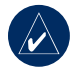

**BEMÆRK:** Hvis du glemmer din PIN-kode eller dit sikkerhedssted, skal din nüvi indsendes til Garmin for at blive låst op. Du skal også medsende en gyldig produktregistrering eller et gyldigt købsbevis.

## Sådan låser du skærmen

Hvis du vil forhindre utilsigtet betjening, skal du trykke på  $\bigcirc$  > Lås for at låse skærmen. Du låser skærmen op ved at trykke på  $\bigcirc$  Power-knappen.

## Sådan justerer du lydstyrken og lysstyrken

Tryk på b. Tryk på – for at mindske lydstyrken/lysstyrken, og tryk på + for at øge den. Tryk på **Tilbage**, når du er færdig. Tryk på b > b **Volumen** for at justere lydstyrken for medieafspilleren og navigationsmeddelelserne.

## Sådan kan du oplade din nüvi

- Slut nüvi til sugekopholderen og sugekopmonteringen til bilen.
- Slut USB-kablet til din nüvi og din computer.
- Slut en AC-adapter (ekstraudstyr) til nüvi og en stikkontakt.

## 🔍 Find

Menuen Find indeholder flere forskellige kategorier, du kan bruge, når du søger efter steder. Se side 4 for at lære, hvordan du udfører en simpel søgning.

## Funktioner på siden Kør

Tryk på et element i listen med søgeresultater for at få vist siden Kør.

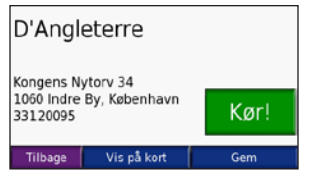

Tryk på **Kør** for at oprette en sving-forsving-rute til dette sted.

Tryk på **Vis på kort** for at få vist dette sted på kortet. Hvis GPS funktion er slukket, skal du trykke på **Indsæt position** for at indsætte din aktuelle position her.

Tryk på **Gem** for at gemme denne position. Se side 10.

## Sådan finder du en adresse

- 1. Tryk på 🔍 Kør > [ Adresse.
- 2. Vælg et land og evt. en stat/provins.
- Tryk på Stav byen. Indtast by/ postnummer, og tryk på OK.
- 4. Vælg byen/postnummeret i listen.
- 5. Indtast husnummeret, og tryk på OK.
- 6. Indtast vejnavnet, og tryk på OK.
- 7. Vælg den korrekte vej i listen.
- 8. Tryk evt. på adressen.

## Søgetip

- Tryk på Nær for at ændre søgeområdet. Se side 11.
- Ikke alle kortdata har mulighed for søgning efter et postnummer.

## Kør hjem

Du kan angive en placering for hjem til det sted, som du hyppigst vender tilbage til.

1. Tryk på 🍳 Find > 🗥 Kør hjem.

2. Vælg en funktion.

## Sådan tager du hjem

Når du har angivet din hjemmelokation, kan du altid finde ruten ved at trykke på **Sind** > **Sin Kør hjem**.

## Sådan ændrer du din hjemmelokation

Hvis du vil ændre din hjemmelokation, skal du først slette den fra **Mine favoritter**:

## 1. Tryk på 🍭 Find> 🝑 Mine favoritter.

### 2. Tryk på Hjem > Rediger > Slet > Ja.

Når du har slettet din hjemmelokation, kan du nulstille den ved at følge trinene i afsnittet "Kør hjem" ovenfor.

## Sådan finder du bestemmelsessteder

- 1. Tryk på Prind > How Mad, logi, shopping...
- 2. Vælg en kategori og evt. en underkategori. Tryk på pilene for at se flere kategorier.
- 3. Vælg en destination.

# Sådan finder du et sted ved at stave navnet

Hvis du kender navnet på det sted, du vil finde, kan du skrive det vha. tastaturet på skærmen. Du kan også skrive nogle af bogstaverne i navnet for at begrænse søgningen.

- 1. Tryk på **Rind** > m Mad, logi, shopping...
- 2. Tryk på Stav navn.
- 3. Tastaturet på skærmen skal du indtaste bogstaver i navnet. Tryk på **OK**.
- 4. Vælg en destination.

# Sådan bruger du tastaturet på skærmen

Når der vises et tastatur på skærmen, kan du skrive tal og bogstaver ved at trykke på dem. Brug tastaturet til at skrive ord, som du bruger et computertastatur.

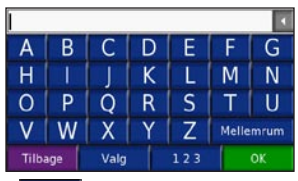

Tryk på **Vag** for at ændre tastaturvalget til at bruge diakritiske tegn eller specialtegn.

Tryk på 123 for at indtaste tal.

Tryk på **I** for at slette det sidst indtastede tegn. Tryk og hold **I** nede for at slette hele indtastningen.

# Sådan finder du nyligt fundne steder

Din nüvi gemmer de sidste 50 søgninger i listen Nyligt fundne. De nyeste viste steder vises øverst på listen. Tryk på **vist find** > **vist fundne** for at få vist dine nyligt fundne poster.

# Sådan sletter du nyligt fundne steder

Tryk på **Ryd** for at slette alle steder fra listen Nyligt fundne Tryk derefter på **Ja**.

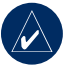

**BEMÆRK:** Når du trykker på **Ryd**, slettes alle poster fra listen. Det sletter ikke de faktiske steder fra din enhed.

## Mine favoritter

Du kan gemme steder i dine favoritter, så du hurtigt kan finde dem og oprette ruter til dem. Din hjemmelokation gemmes også i Mine favoritter.

# Sådan gemmer du steder, du finder

- 1. Når du har fundet et sted, du vil gemme, skal du trykke på **Gem**.
- Tryk på OK. Stedet gemmes i Mine favoritter.

## Sådan finder du gemte steder

- 1. Tryk på 🌂 Find.
- Tryk på Mine favoritter. Dine gemte steder vises.

## Sådan gemmer du din aktuelle placeri<u>n</u>g

Tryk på S køretøjsikonet på siden Kort. Tryk på Ja for at gemme din aktuelle placering.

## Sådan redigerer du gemte steder

- 1. Tryk på 🔍 Find > 🍑 Mine favoritter.
- 2. Tryk på den placering, du vil redigere.
- 3. Tryk på Rediger.

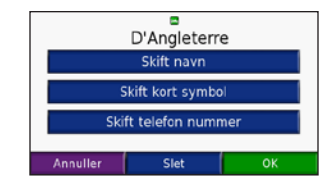

- 4. Tryk på en knap for at redigere placeringen:
  - Skift navn Indtast et nye navn, og tryk på OK.
  - Skift kort symbol tryk på et nyt symbol.
  - Skift telefon nummer indtast et telefonnummer, og tryk på OK.
  - Slet fjerner dette element fra listen Mine favoritter. Tryk på Ja.

## Sådan finder du et sted ved hjælp af kortet

Brug side Se kort til at for vist forskellige dele af kortet. Tryk på **q Find** > **2** Se **kort**.

## Tip til at gennemse kortet

- Tryk på kortet og træk for at se forskellige dele af kortet.
- Tryk på + og for at zoome ind og ud.
- Tryk på et objekt på kortet. Der vises en pil, som peger på objektet.
- Tryk på Gem for at gemme denne position.
- Tryk på **Kør** for at navigere til det valgte sted.
- Hvis GPS funktion er slukket, skal du trykke på **Indsæt position** for at indsætte din position til den valgte position.
- Tryk på **Tilbage** for at vende tilbage til den forrige skærm.

# Sådan indtaster du koordinater

Hvis du kender dit steds geografiske koordinater, kan du bruge din nüvi til at navigere til ethvert sted vha. længde- og breddegraderne. Det kan være praktisk ved geocaching.

Tryk på 🔍 Find> 🔛 Koordinater.

Tryk på **Format** for at ændre typen af koordinater. Da forskellige kort og skemaer bruger forskellige formater, gør nüvi det muligt for dig at vælge det korrekte format for koordinaterne for den korttype, du bruger. Indtast koordinaterne, og tryk derefter på **Næste**. Tryk på **Kør** for at oprette en sving-for-sving-rute til koordinaterne.

## Sådan udvider du din søgning

- 1. Tryk på 🔍 Find > Nær.
- 2. Vælg en funktion:
  - Hvor jeg er nu søg tæt på din position.
  - En anden by søg tæt på den by, du indtaster.
  - Min aktuelle rute søg langs din rute.
  - Min destination søg tæt på din aktuelle destination.

### 3. Tryk på **OK**.

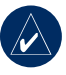

**BEMÆRK:** Din nüvi søger automatisk efter steder i nærheden af din nuværende placering.

## Brug af hovedsiderne

## Siden Kort

Tryk på **Wis på kort** for at åbne siden Kort. Køretøjsikonet siden korte din aktuelle placering. Tryk og træk kortet til et andet område af kortet (se side 10).

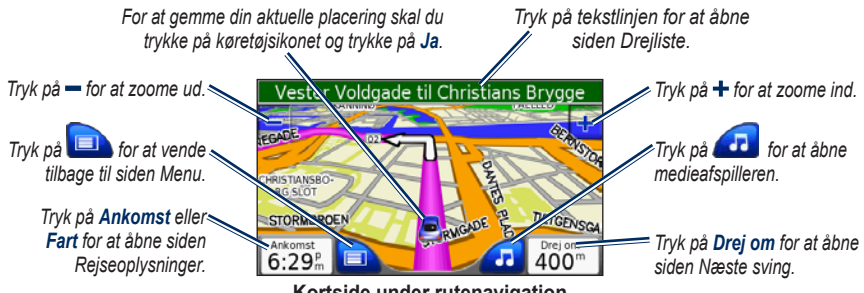

Kortside under rutenavigation

| NV (    | 49 0         | 2.0 <sup>k</sup><br>00010.27 <sup>k</sup> |
|---------|--------------|-------------------------------------------|
| 14.3 km | 36.1 km      | 89.2 <sup>km</sup>                        |
| 43:01   | 17:04        | 25:57                                     |
| Tilbage | Nuistil trip | Nulstil max                               |

Siden Rejseoplysninger

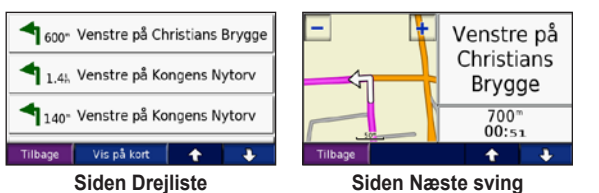

## Siden Rejseoplysninger

Siden Rejseoplysninger viser den aktuelle hastighed og giver nyttige oplysninger om rejsen. Hvis du vil have vist siden Rejseoplysninger, skal du trykke på feltet **Hastighed** eller **Ankomst** på siden Kort.

### Sådan nulstiller du Rejseoplysninger

Hvis du vil have præcise rejseoplysninger skal du nulstille rejseoplysningerne før du starter en rejse. Hvis du stopper ofte, skal du lade din nüvi være tændt, så den nøjagtigt kan måle den tid, der er forløbet under rejsen.

Tryk på **Nulstil trip** for at nulstille oplysningerne på siden Rejseoplysninger. Tryk på **Nulstil max** for at nulstille maksimumhastigheden.

## Siden Drejliste

Når du navigerer en rute, viser siden Drejliste sving-for-sving-instruktioner for hele ruten og afstanden mellem svingene. Tryk på det grønne tekstpanel øverst på kortsiden for at åbne siden Drejliste. Tryk på et sving i listen for at få vist siden med næste sving for svinget. Tryk på **Vis på kort** for at få vist hele ruten på kortet.

## Siden Næste sving

Når du navigerer en rute, viser siden Næste sving svinget på kortet og afstanden og den tilbageværende tid, før du kommer hen til svinget. Hvis du vil have vist det næste sving på kortet, skal du trykke på **Drej om** på kortsiden, eller trykke på et sving fra siden Drejliste.

Tryk på **1** og **1** for at få vist andre sving på ruten. Når du er færdig med siden Næste sving, skal du trykke på **Tilbage**.

## 📁 Rejse menu

Rejse menu har mange funktioner, som er gode at have, når du bevæger dig rundt i byen eller i hele verden. Tryk på **Bejse menu**. Tryk på **Hjælp** for at læse mere om funktionerne i Rejse menu.

## MP3 afspiller

Indlæs MP3-filer i den interne hukommelse eller på SD-kortet. Se side 20–21.

- Tryk på Pejse menu > P MP3 afspiller. Tryk på P siden Kort, og tryk evt. på Kilde.
- 2. Tryk på Gennemse og på en kategori.
- Hvis du vil afspille hele kategorien fra toppen af listen, skal du trykke på Spil alle. Hvis du vil afspille en bestemt sang, skal du trykke på titlen.
- 4. Tryk på **Tilbage** for at lukke musiksiden og få vist andre sider, f.eks. kortet.

Tryk på for at justere lydstyrken. Tryk på for at gå til starten af sangen. Tryk og hold knappen nede for at springe tilbage. Tryk på for at gå til slutningen af sangen. Tryk og hold knappen nede for at springe frem. Tryk på n for at sætte sangen på pause. Tryk på **G** for at gentage. Tryk på **E** for at afspille i vilkårlig rækkefølge. Tryk på albumbilledet for at få vist oplysninger om MP3-filen.

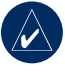

**BEMÆRK:** Din nüvi afspiller MP3filer. Den understøtter **IKKE** M4A/M4Pfiler.

## Sådan lytter du til dine afspilningslister

Din nüvi kan afspille en afspilningsliste, du har oprettet i et lydprogram.

 Brug din computer og et lydprogram til at oprette en afspilningsliste af MP3-filer. Gem afspilningslisten som en M3U-fil.

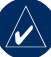

**BEMÆRK:** Du skal muligvis redigere M3U-filen med et tekstredigeringsprogram, f.eks. Notesblok, for at fjerne stien (linket) til MP3'en. M3U-filen må kun indeholder MP3-filnavnene. Se hjælpen i lydprogrammet.

 Overfør afspilningslisten og MP3-filerne til din nüvi eller SD-drev (se side 20–21). MPU-filen skal have samme placering som MP3-filerne.

- På nüvi skal du trykke på Fejse menu > P MP3 afspiller > Gennemse > Importer Playlist. Alle tilgængelige afspilningslister vises.
- Tryk på en afspilningsliste for at starte afspilningen af MP3-filerne. Du kan ikke ændre rækkefølgen i afspilningslisten fra din nüvi.

## Lydbogs afspiller

Køb bøger fra Audible.com.

- Tryk på Eejse menu > OLydbogs afspiller.
- 2. Tryk på Gennemse.
- Tryk på en kategori, og tryk herefter på en bogtitel.

# Sådan bevæger du dig rundt i bogen

Tryk på (for at justere lydstyrken. Tryk på (for at gå til starten af kapitlet. Tryk og hold knappen nede for at springe tilbage. Tryk på (for at gå til slutningen af kapitlet. Tryk og hold knappen nede for at springe frem. Tryk på (for at sætte bogen på pause.

Tryk på bogens omslag for at se flere oplysninger om bogen.

## Sådan bruger du Bogmærker

Du opretter et bogmærke ved at trykke på nog derefter trykke på knappen **Bogmærke**. Du får vist dine bogmærker ved at trykke på nog derefter trykke på et bogmærke. Tryk på **Spil** for at lytte til bogen fra bogmærket.

### Sådan indlæser du lydbøger på din nüvi

- 1. Opret en Audible.com-konto på http://garmin.audible.com.
- 2. Download AudibleManager<sup>®</sup> til din computer.
- 3. Køb en bog, og download den til din computer.
- Åbn AudibleManager. Følg instruktionerne på skærmen for at aktivere din nüvi (skal kun gøres én gang).
- 5. Slut din nüvi til din computer.
- 6. Brug AudibleManager til at overføre bogen til din nüvi eller dit SD-kort.

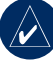

**TIP:** Du kan få flere oplysninger om AudibleManager ved at vælge **Help** på menuen og klikke på **Help**.

## Galleri

Du kan få vist billeder, som du har gemt i din nüvi ved hjælp af Galleri.

- 1. Tryk på Rejse menu > Galleri.
- 2. Tryk på et billede for at få vist en større udgave af det.
- 3. Tryk på pilene for at få vist alle billeder.

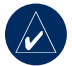

**TIP:** Tryk på **Roter** for at rotere billedet 90°.

## Sådan viser du et diasshow

Tryk på **Slide Show** for at starte et diasshow, som viser hvert billede et øjeblik og derefter skifter til det næste billede.

Tryk hvor som helst på skærmen for at stoppe diasshowet.

## Regnemaskine

- 1. Tryk på Pejse menu > Regnemaskine.
- 2. Indtast det første tal i din beregning.
- 3. Tryk på en operator (÷, x, -, eller +).
- 4. Indtast det næste tal i din beregning.
  - Tryk på . for at tilføje en decimal.
  - Tryk på ± for at gøre tallet negativt eller positivt.
  - Tryk på % for at gøre tallet til en procent (0,01).
  - Tryk på C for at slette indtastningen.
- 5. Tryk på <mark>=</mark>.
- 6. Tryk på **C** for at foretage en ny beregning.

## Sprog guide

Sprog guide lægger data fra Oxfords flersprogede ressourcer og fem tosprogede ordbøger i din hule hånd. Du kan købe tilbehør på http://shop.garmin.com eller ved at kontakte din Garmin-forhandler.

Indholdet i ordbøger, ord og sætninger er © Oxford University Press. Stemmefiler er © Scansoft.

Pocket Oxford Spanish Dictionary © Oxford University Press 2005. Pocket Oxford Italian Dictionary © Oxford University Press 2004. Oxford Portuguese Minidictionary © Oxford University Press 2002. Multilingual Wordbank © Oxford University Press 2001. Multilingual Phrasebank © Oxford University Press 2001. Pocket Oxford-Hachette French Dictionary © Oxford University Press og Hachette Livre 2005. Pocket Oxford-Duden German Dictionary © Oxford University Press og Bibliographisches Institut & F.A. Brockhaus 2003.

### Sådan oversætter du ord og sætninger

 Tryk på Fejse menu > Sprog guide > Ord og sætninger.

- Tryk på Sprog, vælg Fra- og Til-sprog, og tryk derefter på Tilbage.
- 3. Vælg en kategori, og søg efter en sætning.
- Tryk på Søg for evt. at stave ordet eller sætningen. Tryk på en sætning for at åbne oversættelsen.
- 5. Tryk på 🐠 for at høre oversættelsen (kun 650).

## Tip til ord og sætninger

- Brug **Søg efter nøgleord i sætninger** for at finde alle de sætninger, der indeholder et bestemt ord.
- Tryk på et understreget ord for at erstatte ordet.
- Tryk på Flere variationer for at ændre ordet i sætningen eller for at få en anden oversættelse.
- Hvis du ikke kan finde det, du søgte efter i **Ord og sætninger**, kan du søge i de **Tosprogede ordbøger**.

٠

# Sådan bruger du de tosprogede ordbøger

Garmins Language Guide har fem tosprogede ordbøger.

- Tryk på Pejse menu > Sprog guide.
- 2. Tryk på Tosprogede ordbøger.
- 3. Tryk på en oversættelsesfunktion. Tryk evt. på **Til engelsk**.
- 4. Søg efter ordet, og tryk på det.
- Tryk på (1) for at høre oversættelsen (kun 650).

## Tosprogede tip

- Tryk på **Søg** for at stave ordet eller starten af ordet.
- Tryk på **Legend** for at få oplysninger om forkortelser, etiketter og udtalesymboler på det valgte sprog.

## Garmin Travel Guide<sup>™</sup>

Ligesom en rejsevejledning på papir giver Garmin Travel Guide detaljerede oplysninger om steder så som restauranter og hoteller. Du kan købe tilbehør på http://shop.garmin.com eller ved at kontakte din Garmin-forhandler.

## SaversGuide<sup>®</sup>

Med SaversGuides forudprogrammerede SDdatakort og medlemskabskort fungerer din nüvi som et digitalt kuponhæfte, der giver dig besked om adressen på de forhandlere i nærheden af dig, hvor du kan opnå rabat, såsom restauranter, hoteller, biografer og bilværksteder. Du kan købe tilbehør på http://shop.garmin.com eller ved at kontakte din Garmin-forhandler.

## Verdensur

- Tryk på Pejse menu > Verdens ur.
- 2. Hvis du vil ændre en by på listen skal du trykke på byen.
- 3. Vælg en ny tidszone (eller by). Tryk på **OK**, når du er færdig.
- 4. Tryk på Verdens kort for at få vist et kort.
- 5. Nattetimer vises i det tonede område. Tryk på Verdens ur for at få vist urene igen eller på Tilbage for at afslutte.

## Valuta omregner

- 1. Tryk på **Eejse menu >**  Valuta omregner.
- 2. Tryk på en valutaknap for et ændre valutaen.
- 3. Vælg en valuta, og tryk på OK.
- 4. Tryk på den tomme firkant under den valutakurs, du ønsker at omregne.
- 5. Indtast tallet. Tryk på OK.
- 6. Tryk på **Ryd** for at omregne en anden <u>væ</u>rdi.

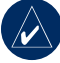

**TIP:** Tryk på og hold nede, hvis du vil slette hele indtastningen.

### Sådan opdaterer du omregningskurser

Vha. din nüvi kan du manuelt opdatere valutaernes omregningskurser, så du altid bruger de mest aktuelle kurser.

- Tryk på Pejse menu > Waluta omregner.
- 2. Tryk på Opdater.

- 3. Tryk på den kurs, du ønsker at opdatere.
- 4. Tryk på for at slette den aktuelle kurs. Indtast en ny kurs, og tryk på **OK**.
- 5. Tryk på Gem for at afslutte.

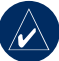

**TIP:** Tryk på **Gendan** for at bruge den oprindelige kurs.

## Måleomregner

- 1. Tryk på Pejse menu > *Pale* Måle omregner.
- 2. Vælg en type af mål, og tryk på OK.
- 3. Tryk på en måleenhed, du ønsker at ændre.
- 4. Vælg en måleenhed, og tryk på **OK**. Gentag om nødvendigt.
- 5. Tryk på den tomme firkant for at indtaste en værdi.
- 6 Indtast en værdi, og tryk på OK.
- 7. Tryk på Ryd for at indtaste et nyt mål.

## Sådan håndterer du filer

Du kan gemme filer (f.eks. MP3'er og JPEGbilleder) i din nüvis interne hukommelse eller på et SD-kort (ekstraudstyr).

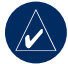

**BEMÆRK:** Din nüvi er ikke kompatibel med Windows<sup>®</sup> 95, Windows 98 eller Windows Me. Det er en almindelig begrænsning for mange USBlagerenheder.

## Understøttede filtyper

- MP3-musikfiler: Se side 14
- Filer til M3U-musikafspilningslister: Se side 14
- AA-lydbogfiler: Se side 15
- JPEG- og JPG-billedfiler til splash-skærm: Se side 28
- Tilpassede GPI POI-filer fra Garmins POI Loader: Se side 35
- Kort og waypoints fra MapSource®

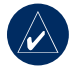

**BEMÆRK:** Din nüvi understøtter **IKKE** M4A/M4P-filer.

## Sådan indlæser du filer

### Trin 1: Isæt et SD-kort (ekstraudstyr)

Hvis du vil indsætte kortet skal du skubbe det ind, indtil det siger "klik".

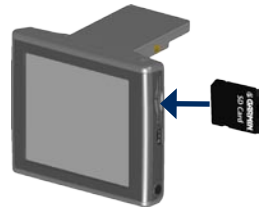

## Trin 2: Tilslut USB-kablet

Tilslut mini-USB-stikket til siden af nüvi. Slut den store ende af kablet til en ledig USB-port på computeren.

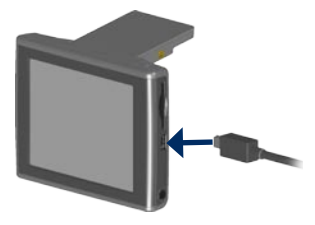

Den interne hukommelse i din nüvi og SDkortet vises som flytbare enheder i Denne computer på Windows-computere og som monterede diske på Mac<sup>®</sup>-computere.

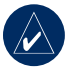

**BEMÆRK:** På visse operativsystemer eller computere med flere netværksdrev, vises nüvi-drevene muligvis ikke. Se hjælpen til dit operativsystem for at få oplyst, hvordan du tilknytter drevene.

## Trin 3: Overfør filer til din nüvi

Kopier og indsæt filer fra computeren til nüvi-drev/diske.

- 1. Find den fil, du ønsker at kopiere, på din computer.
- 2. Marker filen, og vælg Rediger > Kopier.
- 3. Åbn "Garmin"-drevet eller SD-kortdrevet.
- Vælg Rediger > Indsæt. Filen vises i fillisten på din nüvis hukommelses- eller SD-kort.

## Trin 4: Udtag og afbryd USBkablet

Når du er færdig med at overføre filer, skal du klikke på ikonet **Skub ud** S i meddelelsesområdet eller trække diskikonet til **Papirkurven på Mac-computere. Fjern din nüvi fra computeren.** 

## Sådan sletter du filer

Når din nüvi er tilsluttet din computer, skal du åbne nüvi- eller SD-kortdrevet/ diskenheden. Marker filen, som du vil slette, og tryk på tasten **Delete** på din computers tastatur.

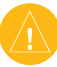

**ADVARSEL:** Hvis du ikke er sikker på en fils formål, skal du **IKKE** slette den. Hukommelsen i din nüvi indeholder vigtige systemfiler, som **IKKE** bør slettes. Vær især varsom ved filer, som befinder sig i mapper ved navnet "Garmin".

## Sådan bruger du **FM**trafik

Brug en FM TMC-trafikmodtager (Trafikoplysningskanal) (ekstraudstyr) til at modtage trafikoplysninger over FM RDS (Radio Data System). Du kan få oplysninger om FM-trafikmodtagere og modtageområder på www.garmin.com/traffic.

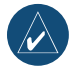

**BEMÆRK:** FM-trafikmodtageren og din nüvi skal være i dataområdet af en FM-station, der sender TMC-data for at modtage trafikoplysninger.

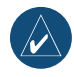

**BEMÆRK:** Garmin er ikke ansvarlig for trafikoplysningernes nøjagtighed. FM-trafikmodtageren modtager blot signalet fra trafikserviceudbyderen og viser disse oplysninger på din nüvi.

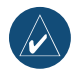

**BEMÆRK:** Du behøver ikke at aktivere det abonnement, som medfølger til din FM-trafikmodtager (hvis en sådan fulgte med). Din nüvi modtager trafikdata, så snart den opfanger satellitsignaler og modtager trafiksignaler fra trafikserviceudbyderen.

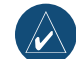

**BEMÆRK:** Du kan kun få adgang til trafikoplysningerne, hvis din nüvi er tilsluttet til en FM-trafikmodtager.

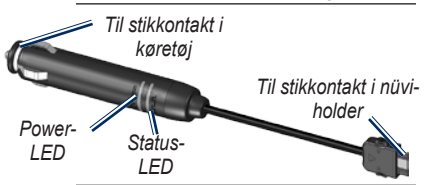

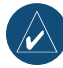

**BEMÆRK:** Hvis din FM TMCtrafikmodtager har en antenne med sugekopper, skal du placere antennen lodret på forruden vha. sugekopperne.

## LED-blinklys

Den grønne strøm-LED lyser, når enheden er tilsluttet til en ekstern strømforsyning. Status-LED angiver signalmodtagelsen:

- Blinker gult: Angiver, hvilket land du aktuelt befinder dig i.
- Lyser gult: Søger efter signal.
- Lyser rødt: Momentan synkroniseringstab.
- Lyser grønt: Normale trafikdata.

## Trafik i dit område

- Tryk på 
   for at få vist trafikbegivenheder i dit område.
- 2. Hvis der er mere end én forsinkelse, skal du trykke på **Detaljer**.

## Trafik på vejen

Når du ikke navigerer en rute, og der er trafik på vejen, viser siden Kort et trafikikon, f.eks. **(R)**. Tryk på ikonet for at få vist oplysninger om trafikken længere henne ad vejen.

## Trafik på ruten

Når nüvi beregner din rute, undersøger den den aktuelle trafik og prioriterer automatisk ruten med den korteste tid. Du kan stadigvæk blive ledt gennem trafik, hvis det er den bedst tilgængelige rute, eller hvis der ikke er nogen alternative veje. Hvis der er store forsinkelser i trafikken på din rute, mens du navigerer, beregner nüvi automatisk ruten igen.

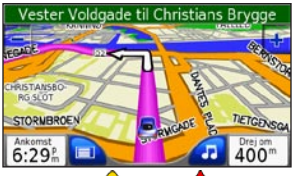

Siden Kort viser 🕩 eller 🚵, når der er trafik på din rute. Antallet af ikoner angiver det antal minutter, trafikken føjer til din rute, som beregnes automatisk i den ankomsttid, der vises på kortet.

# Sådan undgår du trafik på din rute:

- 1. På kortsiden skal du trykke på 地 eller
- 2. Et kort viser trafikforsinkelserne.
- 3. Tryk på Detaljer > Undgå.

## Trafikikoner

| Nordamerika | Betydning        | International |
|-------------|------------------|---------------|
| <b>R</b>    | Glat vej         |               |
| •           | Vejarbejde       |               |
|             | Vej lukket       | 0             |
| <b>A</b>    | Langsom trafik   |               |
| <b></b>     | Ulykke           |               |
| •           | Anden fare       | $\mathbf{v}$  |
| 1           | Rejseinformation | i             |

## Alvorlighedsfarvekode

- Grøn = Mindre alvorlig: Trafikken flyder normalt.
- Gul = Alvorlig: Der forekommer kødannelse.
- Rød = Meget alvorlig: Der forekommer meget kødannelse, eller trafikken er gået helt i stå.

## Sådan tilpasser du din NÜVI

- 1. Tryk på 🔦.
- 2. Tryk på den indstilling, du vil ændre.

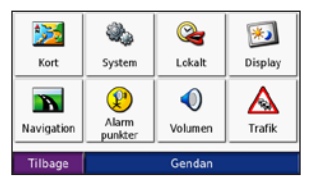

3. Tryk på knappen ved siden af indstillingsnavnet for at ændre den.

## Sådan ændrer du kortindstillingerne

Tryk på 🔦 > 💹 Kort.

| Kort detaljer |           | Normal   |
|---------------|-----------|----------|
| Kort visning  |           | 3D       |
| Kort omrids   |           | ті       |
| Køretøj       |           | Skift    |
|               |           |          |
| Tilbage       | Kort info | o Gendan |

Kortdetaljer - ændrer antallet af de detaljer, der vises på kortet. Hvis der skal vises flere detaljer, opdateres kortet mere langsomt. Kort visning - angiv kortets perspektiv.

- **Spor op** viser kortet i to dimensioner (2D) med din færdselsretning øverst.
- Nord op viser kortet i 2D med nord øverst.
- **3D** viser kortet i tre dimensioner (3D) i Spor op.

Kort omrids – aktiver denne indstilling, hvis du indlæser yderligere kort på din nüvi og ønsker at se de områder, som de supplerende kort dækker.

**Køretøj** - tryk på **Skift** for at ændre det ikon, der bruges til at vise din position på kortet. Tryk på det ikon, du vil bruge, og tryk derefter på **OK**. Download andre køretøjsikoner på www.garmin.com/vehicles.

**Kort info** – få vist de indlæste kort på din nüvi og deres versioner. Tryk på et kort for at aktivere (afkrydsning) eller deaktivere (ingen afkrydsning) dette kort.

**Gendan** – gendan de oprindelige kortindstillinger.

## Sådan ændrer du systemindstillingerne

Tryk på 🔧 > 🏶 System.

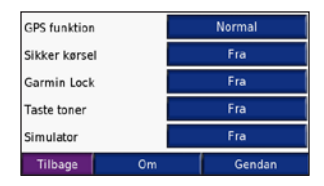

WAAS/ENGOS - aktiver og deaktiver WAAS/EGNOS. Se www.garmin .com/aboutGPS/waas.html for at få flere oplysninger.

Sikker kørsel – tænd eller sluk for funktionen Sikker kørsel. Sikker kørsel gør alle enhedsfunktioner, der kræver væsentlig betjeningsopmærksomhed, og som kan være forstyrrende under kørsel, utilgængelige.

**Garmin Lock** - aktiver Garmin Lock<sup>™</sup> for at låse din nüvi. Indtast en firecifret PIN-kode og et sikkerhedssted. For mere information henvises til side 6.

**Taste toner** - deaktiverer eller aktiverer tonen, der lyder hver gang, du trykker på skærmen.

Simulator - aktiverer eller deaktiverer simulatortilstand. Når simulatorkørsel er Til, kan du simulere kørsel af en rute.

**Om** - viser din nüvis softwareversionsnummer, enheds-IDnummer og lydversionsnummer. Du skal bruge disse oplysninger, når du opdaterer systemsoftwaren eller køber ekstra kortdata (se side 33).

Gendan - gendanner systemindstillingerne.

### Sådan lokaliserer du din nüvi Tryk på 🌂 > 🥞 Lokalt.

| United Kingdom |                   |  |
|----------------|-------------------|--|
| Ð              | Dansk             |  |
| 4              | Dansk             |  |
| $\odot$        | 8:40 <sup>£</sup> |  |
|                | Kilometers        |  |
| Ti             | lbage Skift alle  |  |

Tryk på knappen ved siden af ikonet for at ændre en indstilling.

Tryk på **Skift alle** for at ændre alle indstillingerne. Tryk på knappen ved siden af den indstilling, du vil bruge, på skærmene, og tryk derefter på **Næste**.

Lokalt - vælg din placering.

Yekst sprog - skift hele skærmteksten til det valgte sprog. Når du ændrer tekstsproget, ændres sproget af brugerindtastede data eller kortdata, f.eks. gadenavne, ikke. **Tale sprog** - skift sprog for stemmemeddelelser.

Kun nüvi 650: Sprog, der er noteret med en persons navn, er TTS-stemmer (Text-To-Speech), som har et omfattende ordforråd og udtaler gadenavnene, når du nærmer dig et sving. De forudindspillede stemmer (dem uden en persons navn) har et begrænset ordforråd og udtaler ikke sted- eller gadenavne.

**W** Tid format – vælg mellem formaterne 12 timer, 24 timer eller UTC.

**Tids zone -** vælg en tidszone eller en nærliggende by fra listen.

Sommertid - angiv Til, Fra eller Auto, hvis det er tilgængeligt.

Enheder - skift måleenhed til Kilometer eller Mil.

## Sådan tilpasser du displayet Tryk på ⅔ > Display.

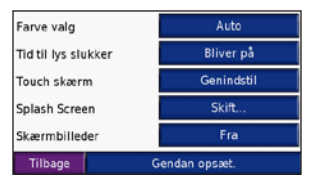

Farve valg - vælg Dag, hvis du ønsker en oplyst baggrund, Nat, hvis du ønsker en mørk baggrund, eller Auto for automatisk at skifte mellem de to.

**Tid til lys slukker** - tryk for at vælge det tidsrum, baggrundslyset skal være tændt, efter den eksterne strømforsyning er afbrudt. Batteriets levetid forlænges ved at reducere forbruget af baggrundslys.

**Touch skærm** – kalibrerer (eller omstiller) berøringsskærmen igen, så den reagerer korrekt. Tryk på **Genindstil**, og følg derefter vejledningerne.

**Splash skærm** - vælg det billede, der skal vises, når du tænder din nüvi. Indlæs først JPEG-billederne. Se side 20–21.

Skærmbilleder - aktiver valget Skærmbilleder. Tryk og slip hurtigt Power-knappen for at tage et skærmbillede. Bitmapfilen med billedet gemmes i mappen Garmin\scrn på nüvi-drevet.

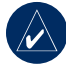

BEMÆRK: Når Skærmbilleder er Til, vises skærmen Hurtig indstilling ikke, når du trykker på OPower-knappen.

**Gendan** – gendan de oprindelige displayindstillinger.

## Sådan ændrer du navigationsindstillingerne

Tryk på 🔦 > 📷 Navigation.

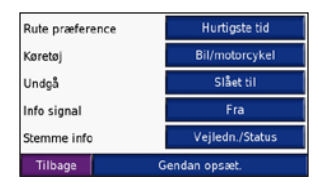

Rute præference – tryk på en præference for at beregne din rute. Vælg Hurtigste tid for at beregne ruter, der er hurtigere at køre, men er længere. Vælg Korteste distance for at beregne ruter, der er kortere, men som kan tage længere tid at køre.

**Køretøj** – tryk på din vogntype for at optimere ruterne.

**Undgå** - marker (sæt et afkrydsningsmærke ved) de vejtyper, du vil undgå på dine ruter. Din nüvi vil kun bruge disse vejtyper, hvis alternative ruter betyder for store omveje, eller ingen andre veje er tilgængelige. Hvis du har en FM-trafikmodtager, kan du samtidig undgå trafikbegivenheder. **Opmærksomheds tone** – tænd eller sluk opmærksomhedstonen.

Stemme info – vælg, hvornår din nüvi skal annoncere rutenavigation og systemstatus. Gendan – gendan de oprindelige navigationsindstillinger.

## Sådan ændrer du indstillinger for alarm punkter

Du skal have alarmpunkter (f.eks. brugerdefinerede POI'er, en sikkerhedskameradatabase eller en Garmin TourGuide) indlæst for at kunne justere indstillingerne for alarmpunkter Se side 34–35.

Tryk på 🖏 **Opsætning** > **Alarm punkter**.

Alarmer - tryk på Skift for at tænde eller slukke for advarslerne, når du nærmer dig brugerdefinerede POI'er eller sikkerhedskameraer. Tryk på Audio for at indstille den type lydmeddelelse, som du ønsker at høre, og tryk på OK.

TourGuide - angiv, hvordan du ønsker, at lyden til Garmin TourGuide<sup>™</sup> skal aktiveres. Vælg Auto play for at høre den komplette rejse, som den er programmeret, Guidet for at få vist speakerikonet 😵 på det kort, hvor rejseinformationerne er tilgængelige i løbet af din rute, eller Fra.

**Gendan** - gendan indstillinger for alarmpunkter.

## Sådan justerer du lydstyrken

Tryk på M for at justere masterlydstyrken. Tryk på M > M **Volumen** for at justere lydstyrken for medieafspilleren og navigationsmeddelelserne.

Gendan - gendan den oprindelige lydstyrke.

## Sådan får du vist og tilføjer du trafikabonnementer

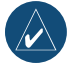

**BEMÆRK:** Du har kun adgang til trafikindstillingerne, hvis din nüvi er tilsluttet en ekstern strømkilde og har en FM TMC-trafikmodtager (ekstraudstyr).

## Funktioner i Nordamerika

De FM-trafiktjenester, du abonnerer på, vises efterfulgt af udløbsdatoen for abonnementet. Tryk på **Tilføj** for at tilføje et abonnement.

### Funktioner uden for Nordamerika

Auto - vælg den udbyder, der skal bruges. Vælg Auto for at bruge den bedste udbyder i området, eller vælg altid at bruge en bestemt udbyder.

**Søg** - søg efter andre TMC-trafikudbydere. Du kan øge søgetiden ved at trykke på **Ja** for at rydde tabellen med udbydere.

Abonnementer - få vist dine abonnementer og deres udløbsdato. Tryk på **Tilføj** for at tilføje et abonnement.

## Sådan tilføjer du et abonnement

Køb ekstra abonnementer, eller forny dine abonnementer, hvis de er udløbet, ved at besøge www.garmin.com/fmtraffic.

- 1. Tryk på 🔦 >  **Trafik**.
- Til enheder uden for Nordamerika skal du trykke på Abonnementer > Tilføj. Til enheder i Nordamerika skal du trykke på Tilføj.
- Skriv FM-trafikmodtagerens enheds-ID ned. Besøg www.garmin.com/fmtraffic for at købe et abonnement og få en kode på 25 tegn.
- Når du har modtaget koden på 25 tegn, skal du trykke på Næste på din nüvi, indtaste koden og trykke på OK.

Du skal anskaffe en ny kode, hver gang du fornyer din tjeneste. Hvis du har flere FMtrafikmodtagere, skal du anskaffe dig en ny abonnentkode for hver modtager.

# Sådan gendanner du alle indstillinger

1. Tryk på 🔌.

2. Tryk på Gendan.

## Sådan rydder du brugerdata

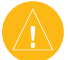

**ADVARSEL:** Alle brugerangivne informationer slettes.

- 1. Placer din finger på skærmens nederste højre hjørne, mens du tænder for din nüvi.
- 2. Bliv ved med at trykke på skærmen, indtil meddelelsen vises.
- 3. Tryk på **Ja** for at slette alle brugerdata.

Alle de oprindelige indstillinger gendannes. Alle de elementer, du har gemt, slettes.

## 

# Sådan opdaterer du softwaren

- Besøg www.garmin.com/products/ webupdater, og download WebUpdater til din computer.
- Slut din nüvi til din computer ved hjælp af mini-USB-kablet.
- 3. Kør WebUpdater, og følg instruktionerne på skærmen.

Når du har bekræftet, at du ønsker at udføre en opdatering, downloader WebUpdater automatisk opdateringen og installerer den på din nüvi.

## Flere kort

Du kan også købe yderligere MapSourcekortdata fra Garmin og indlæse kortene på din nüvis interne hukommelse eller på et SDkort (ekstraudstyr). Besøg også www.garmin .com/unlock/update.jsp for at se, om der er en opdatering til din kortsoftware tilgængelig.

Åbn menusiden for at finde den version af kortene, som er indlæst på din nüvi. Tryk på > **Kort** > **Kort** info. Du skal bruge dit enheds-ID (se side 26) og serienummer (findes ved siden af strømstikket) for at aktivere de nye kort.

Hvis du vil indlæse kort eller waypoints på din nüvis hukommelseskort eller SD-kortet til din nüvi, skal du vælge navnet på dit nüvi-drev eller SD-kortdrev. Der er flere oplysninger i hjælpefilen til MapSource.

## Sådan nulstiller du nüvi

Hvis skærmen på nüvi holder op med at fungere, skal du slukke nüvi og tænde den igen. Hvis det ikke afhjælper problemet, skal du gøre følgende:

- 1. Afbryd nüvi fra den eksterne strømkilde.
- 2. Fold GPS-antennen ud, og tryk på knappen Nulstil.
- 3. Slut nüvi til en strømkilde.

nüvi bør derefter tændes igen og fungere normalt.

## Ekstra- og valgfrit tilbehør

Du kan få flere oplysninger om valgfrit tilbehør ved at besøge http://shop.garmin.com eller www.garmin.com/extras. Du kan også kontakte din Garmin-forhandler, hvis du vil købe tilbehør.

## Sikkerhedskameraer

Oplysninger om sikkerhedskameraer er tilgængelig i nogle placeringer. Besøg http://my.garmin.com for at få oplysninger om tilgængeligheden. Til disse steder indeholder nüvi placeringer af mange hundrede sikkerhedskameraer. Din nüvi advarer dig, når du nærmer dig et sikkerhedskamera, og kan advare dig, hvis du kører for hurtigt. Dataene opdateres mindst én gang om ugen, så du altid har adgang til de senest opdaterede oplysninger. Du kan til enhver tid købe en ny region, og du kan til enhver tid forlænge eksisterende abonnementer. Hver region, som du køber, har sin egen udløbsdato. ADVARSEL: Garmin er ikke ansvarlig for nøjagtigheden eller konsekvenserne af at bruge et brugertilpasset POI eller en sikkerhedskameradatabase.

## Garmin TourGuide

Med Garmins TourGuide kan din nüvi afspille GPS-guidede ture med lyd fra tredjepart. Disse ture kan f.eks. tage dig med på en rute, mens der afspilles interessante fakta om historiske seværdigheder på vejen. Efterhånden som du kører, udløses lydoplysningerne af GPS-signaler. Du kan få flere oplysninger ved at besøge www.garmin .com/extras og klikke på **POI Loader**.

Du kan få vist Garmin TourGuide-filer ved at trykke på **Find** > **Ekstra** > **Brugerdefinerede POI'er**. Du ændrer indstillingerne for Garmin TourGuide ved at trykke på > **PAlarm punkter** > **TourGuide**.

# Brugerdefinerede POI'er (Points of Interest)

Brug POI Loader til at indlæse brugerdefinerede POI'er (Points Of Interest) til din nüvi. POI-databaser er tilgængelige fra forskellige firmaer på internettet. Visse brugerdefinerede databaser indeholder opmærksomhedsinformation for punkter, som f.eks. sikkerhedskameraer og skoleområder. Du modtager en advarsel, hvis du kører for stærkt ved disse brugerdefinerede POI'er.

Besøg www.garmin.com/poiloader for at installere POI Loader på din computer. Se hjælpefilen til POI Loader for at få yderligere oplysninger. Tryk F1 for at åbne hjælpefilen. Hvis du vil have vist dine brugerdefinerede POI'er skal du trykke på Find > Ekstra > Brugerdefinerede POI'er. Hvis du vil ændre indstillingerne for alarmpunkter, skal du trykke på > Alarm punkter > Nærhedsadvarsler. Hvis du vil slette brugerdefinerede POI'er fra din nüvi, skal du slutte din nüvi til din computer. Åbn mappen Garmin\poi på nüvidrevet eller SD-kortdrevet. Slet filen poi.gpi.

## Batterioplysninger

Din nüvi indeholder et internt lithiumionbatteri (kan ikke fjernes). Batteriet kan vare op til 8 timer, afhængig af brugen.

Batteriikonet i hjørnet af siden Menu angiver det interne batteris status. Du kan øge nøjagtigheden af batterimåleren ved helt at aflade batteriet og derefter oplade det helt. Du må ikke afbryde din nüvi, før det er helt opladet.

Kontakt din lokale genbrugsstation for oplysninger om korrekt bortskaffelse af din enhed.

### Sådan maksimerer du batteriets levetid

- Luk GPS-antennen, når du ikke har brug for at navigere.
- Deaktiver WAAS/EGNOS, når du ikke har brug for det.
- Dæmp baggrundsbelysningen (tryk på 🐠).
- Efterlad ikke din nüvi i direkte sollys. Undgå at udsætte den for meget varme.

## Om siden GPS

Tryk på søjlerne **DOOD** i det øverste venstre hjørne af menusiden for at få vist siden med GPS-oplysninger.

Himmelvisningen viser de satellitter, som du modtager et signal fra. Søjlerne for satellitternes signalstyrke angiver styrken af hver satellit, som du modtager.

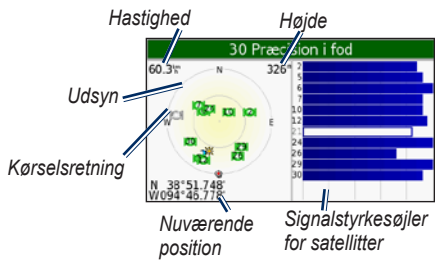

Tryk hvor som helst på skærmen for at vende tilbage til menusiden.

Hvis du ønsker at få flere oplysninger om GPS, kan du besøge Garmins websted på www.garmin.com/aboutGPS.

## Sådan monterer du på instrumentbrættet

Brug den vedlagte monteringsplade til at montere din enhed på instrumentbrættet, så den overholder visse staters lovgivning.

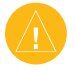

## ADVARSEL: Den permanente

monteringslim er yderst svær at fjerne, når monteringspladen er installeret.

- 1. Rengør og tør instrumentbrættet af der, hvor du vil have pladen.
- 2. Fjern belægningen fra limen i bunden af pladen.
- 3. Placer pladen på instrumentbrættet.
- 4. Fjern den gennemsigtige plastik fra oversiden af pladen.
- Anbring sugekopholderen oven på pladen. Skub armen ned (imod pladen).

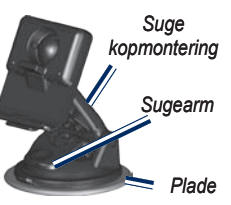

## Sådan skifter du sikringen

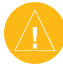

**ADVARSEL:** Når du skifter sikringen, skal du passe på, at du ikke taber de små dele, og du skal kontrollere, at de sættes tilbage det korrekte sted.

Hvis din enhed ikke kan oplades i dit køretøj, skal du muligvis skifte den sikring, der findes i spidsen af biladapteren.

- Skru det sorte, runde endestykke ud, og fjern det.
- Fjern sikringen (glas- og sølvcylinder), og erstat den med en F-sikring (Fast Blow) på 3A.
- Kontroller, at sølvspidsen er placeret i det sorte endestykke. Skru, det sorte endestykke på plads.

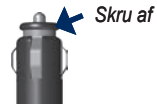

endestykke

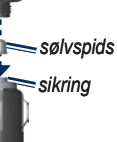

## Sådan fjerner du din nüvi og holderen

Hvis du vil fjerne nüvi fra holderen, skal du trykke på den lille knap på bunden af holderen og skubbe den øverste del af nüvi fremad.

Du fjerner holderen fra monteringen ved at dreje holderen helt til højre eller venstre. Tryk på holderen i denne retning, indtil den

løsnes fra monteringen.

Hvis du ønsker at fjerne sugekopmonteringen fra forruden, skal du skubbe armen imod dig. Træk knappen på sugekoppen imod dig.

## Kontakt Garmin

Kontakt Garmin, hvis du har nogen spørgsmål omkring brugen af din nüvi. I USA kan du kontakte Garmin Product Support på telefon: (913) 397-8200 eller (800) 800-1020, mandag - fredag, 8:00 -17:00, eller besøge www.garmin.com/ support og klikke på **Product Support**.

I Europa kan du kontakte Garmin (Europa) Ltd. på telefon +44 (0) 870.8501241 (uden for Storbritannien) eller på 0808 2380000 (i Storbritannien).

## Overensstemmelseserklæring

Garmin erklærer at dette nüvi-produkt overholder de essentielle krav og andre relevante dele af direktivet 1999/5/EC.

Du kan se hele overenstemmelseserklæringen for dit Garmin-produkt på Garmin-webstedet på : www.garmin.com/products/nuvi600 eller www.garmin.com/products/nuvi650. Klik på **Manuals**, og vælg derefter **Declaration of Conformity**.

## Specifikationer

**Fysiske størrelse**: 12,4 x 7,4 x 2,3 cm (B x H x D)

Vægt: 190 g

**Skærm**: 4,3" diagonal, 480 x 272 pixel; WQVGA TFT-skærm, liggende med hvidt baggrundslys og berøringsskærm

Kabinet: Ikke vandtæt eller IPXO

Temperaturområde: 0°C til 60°C

**Datalagring**: Intern hukommelse og valgfrit flytbart SD-kort. Data gemmes på ubestemt tid.

Computergrænseflade: USB-lagerenhed, plug-and-play

Hovedtelefonstik: Standard 3,5 mm

Opladningstid: Ca. 4 timer

**Strømtilførsel**: Jævnstrøm fra køretøj vha. medfølgende strømkabel eller vekselstrøm vha. ekstra tilbehør

Drift: Maks. 10 W.

Batterilevetid: 3-7 timer, afhængigt af brug Batteritype: ikke-udskifteligt lithiumion-batteri

## Specifikationer for GPS-ydelse

**Modtager**: Højfølsom, SiRFstarIII<sup>™</sup>, WAAS-aktiveret

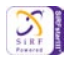

Indfangningstider\*:

Varm: <1 sek Kold: <38 sek Nulstilling til fabriksstandarder: <45 sek \*Gennemsnitstider for en stationær modtager med frit udsyn til himlen

**Opdateringshastighed**: 1/sek, vedvarende **GPS-nøjagtighed**:

Position: <10 meter, typisk Hastighed: 0,05 meter/sek (effektiv værdi)

## GPS (WAAS)-nøjagtighed:

Position: <5 meter, typisk Hastighed: 0,05 meter/sek (effektiv værdi)

Du kan se en komplet liste med specifikationer på www.garmin.com/ products/nuvi600 eller www.garmin .com/products/nuvi650 og klikke på linket **Specifications**.

## Fejlfinding

| Problem/spørgsmål                                                                                                    | Løsning/svar                                                                                                    |
|----------------------------------------------------------------------------------------------------|----------------------------------------------------------------------------------------------------|
| Min nüvi får aldrig                                                                                                    | Tag din nüvi udenfor, væk fra høje bygninger og træer. Stå stille i flere                                                                                                    |
| satellitsignaler.                                                                                                    | minutter.                                                                                                    |
| Hvordan ved jeg, at                                                                                                    | Når din nüvi er i USB-lagerenhedstilstand, vises et billede af en nüvi, der                                                                                                    |
| min nüvi er i USB-                                                                                                    | er tilsluttet til en computer. Der vises også to nye flytbare diskdrev under                                                                                                    |
| lagerenhedstilstand?                                                                                                    | Denne computer.                                                                                                    |
| Min computer genkender                                                                                                    | <ol> <li>Fjern USB-kablet fra computeren</li> <li>Sluk for nüvi.</li> <li>Indsæt USB-kablet i din computer og i din nüvi. Nüvien tænder</li></ol>                                                                                                    |
| aldrig, at min nüvi er tilsluttet.                                                                                         | automatisk og skifter til USB-lagerenhedstilstand.                                                                                                    |
| Jeg kan ikke se nogen                                                                                                    | Hvis du har flere netværksdrev på din computer, kan Windows have                                                                                                    |
| flytbare drev i listen over                                                                                                | problemer med at tildele drevbogstaver til dine nüvi-drev. Se hjælpen til                                                                                                    |
| drev.                                                                                                    | dit operativsystem for at få oplyst, hvordan du tilknytter drevene.                                                                                                    |
| Sugekoppen kan ikke sidde fast på forruden.                                                                                | Rengør sugekoppen og forruden med oliebaseret alkohol. Tør efter med<br>en ren, tør klud. Monter sugekoppen som beskrevet på side 2.                                                                                                    |
| Berøringsskærmen reagerer                                                                                                  | <ol> <li>Sluk for enheden.</li> <li>Tryk på Power-knappen, og hold den nede i ca. et minut, indtil</li></ol>                                                                                                    |
| ikke korrekt på mine tryk.                                                                                                 | skærmen Kalibrering vises. <li>Følg instruktionerne på skærmen</li>                                                                                                    |
| Jeg får ingen<br>trafikinformationer.<br>Bemærk: Du skal have en<br>GTM-trafikmodtager for at<br>kunne modtage trafikdata. | Bekræft, at du er inden for modtageområdet. Du skal være inden for<br>modtageområdet for at kunne modtage trafikinformation for dette område.<br>Bekræft, at FM TMC-trafikmodtageren er tilsluttet strømstikket på<br>holderen og også er tilsluttet en stikkontakt i dit køretøj. |

## INDEKS

### Symbols

2-D, 3-D kort visning 25 ændre indstillingerne 25–32 ændre tidszone 27

### Ą

advarsler 30 advarsler, sikkerhedskamera 34 afspille lydbøger 15 afspille musik 14 afspilningsliste 14 aktivere detailkort 25 aktuelle placering, gemme 10

### В

baggrundsbelysningspause 28 batteri 39 berøringsskærm indstillinger 28 justere 40 kalibrere igen 28 rense iv beskytte din nüvi iv billeder, vise 16 bogmærker 15 Brugerdefinerede POI'er 35

### С

computerforbindelse 20

### D

detailkort 25 diakritiske tegn 9

#### Е

EGNOS 26 Ekstraudstyr 35 enheder, omregne 19 enheds-ID 26

### F

fange satellitter 3 feilfinding 40 filer håndtere 20 overføre 20-21 slette 21 understøttede typer 21 find steder efter navn 8 efter postnummer 7 element på kortet 10 gemte steder (Mine favoritter) 10 i nærheden af et andet sted 11 nylige valg 9 fjerne monteringen 38 FM-trafikmodtager 22-24 Foretrukne 10 funktioner på siden Kør 8

### G

Garmin Lock iv, 6, 26 gemme din aktuelle placering] 10, 11 steder, du finder 7, 10 gendanne indstillinger 32 genkalibrering 28 gennemse kortet 10, 11, 35 geocaching 11 GPS oplysninger 36

### Н

håndtere filer 20–21 hjemmelokation 8 hovedtelefonstik 39

importere en afspilningsliste 15 indlæse ekstra kort 33, 36 indstillinger, justere 25–32 indtaste din placering 7, 11

#### J

justere skærmen 40

### Κ

kalibrere skærmen 28, 40 kilometer 27 knappen Om 26 konfigurere nüvi 3 koordinater 11 køretøjsikon 12-13, 25 køretøjstype 29 kort brugerdefinere 25 flytte 10 gennemse 10 knappen Kort info 25 kortafsnit 25 opdatere kort 33 version 25 vise 25 zoome 11

### L

lagre iv låse nivi 6 låse skærmen 6 lithiumion-batteri 39 lommeregner 16 lydbøger 15 lydstyrke 6, 30 lydversion 26 lysstyrke 6 lytte til bøger 15

### INDEKS

### Μ

M3U-afspilningslisteformat 14 mål, omregne 19 MapSource 33 mil 27 montere 2, 36 MP3-musikfiler afspille 14 indlæse 20 mvGarmin i

### Ν

nærhedsadvarsel 30 nærhedspunkter 30 navigationsindstillinger 29 nulstille din nüvi 34 max fart 13 tripdata 13 Nylig fundne placeringer 9 finde 9 slette 9

### 0

omregne mål/enheder 19 omregne valuta 19 opdatere omregningskurser 19 opdatere nüvi-softwaren 37 overføre filer 20–21 oversætte ord og sætninger 17

### Ρ

PIN-kode Garmin Lock 6 positionsikon 25 postnummer 7

#### R

redigere gemte steder 10 registrere iv retningsangivelser 13 retningsangivelser sving-forsving 13 ruteplanlægning 29

### S

satellitsignaler 3, 36 SaversGuide 18 SD-kort 20, 39 siden menu 3 siden Næste sving 13 siden Rejseoplysninger 13 sikkerhedskameradatabase 35 sikkerhedssted 6 Sikker kørsel 26 sikring, skifte 37 simulatortilstand 26 skærmlås 6 skoleområdedatabase 35 skubbe USB ud 21 slette alle brugerdata 32 brugerdefinerede POI'er 35 filer 21 lister med nyligt fundne 9 Mine favoritter 10 tegn 9 slette brugerdata 32 softwareversion 26sommertid 27 specialtegn 9 specifikationer 39 Spor op 25 Sprog guide 17, 18 stave navnet på stedet 8 stemmemeddelelser 29 stemmesprog 27 stoppe USB 21 systemindstillinger 26

#### Т

tag hjem 8–11 tastatur 9 tastatur 9 tastetoner 26 tekstsprog 27 tidszone 27 tidszone 27 tidbehør 34 tosprogede ordbøger 17 TourGuide 30, 35 trafik 22 indstillinger 31 ulykker 23 undgå 23, 29 Travel Guide 18, 34 tyverisikringsanordning 6, 26

### U

udvide søgningen 11 understøttede filtyper 20 undgå trafik 23, 24 undgå vejtyper 29 USB 21 fejlfinding 40 lagerenhedstilstand 20–21

### V

valuta 19 verdensur 18 vise kort 7

### W

WAAS 26 WebUpdater 33

#### Ζ

zoome 11

Denne Dansk version af den engelske manual til nüvi 600/650 (Garmin-delnummer 190-00809-00, revision A) medfølger som en service. Se evt. i den nyeste revision af den engelske manual ang. betjening og brug af nüvi 600/650.

Du kan få de seneste gratis softwareopdateringer (bortset fra kortdata) i hele dit Garmin-produkts levetid ved at besøge Garmins hjemmeside på adressen www.garmin.com.

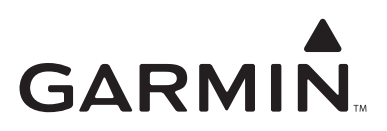

© 2007 Garmin Ltd. eller dets datterselskaber

Garmin International, Inc. 1200 East 151<sup>st</sup> Street, Olathe, Kansas 66062, USA

Garmin (Europa) Ltd. Liberty House, Hounsdown Business Park, Southampton, Hampshire, SO40 9RB, UK

> Garmin Corporation No. 68, Jangshu 2<sup>nd</sup> Road, Shijr, Taipei County, Taiwan

> > www.garmin.com

Delnummer 190-00809-36 Rev. A